## **QWET – INSTALLATION PART 1**

### To Do:

- Download QGIS from link 1\* below. REMEMBER choose "long term release" 3.16 64 bit and install
- Download Notepad++ from link 2\* below and install

### \* Software links:

- Link 1: https://qgis.org/en/site/forusers/download.html
- Link 2: https://notepad-plus-plus.org/downloads/

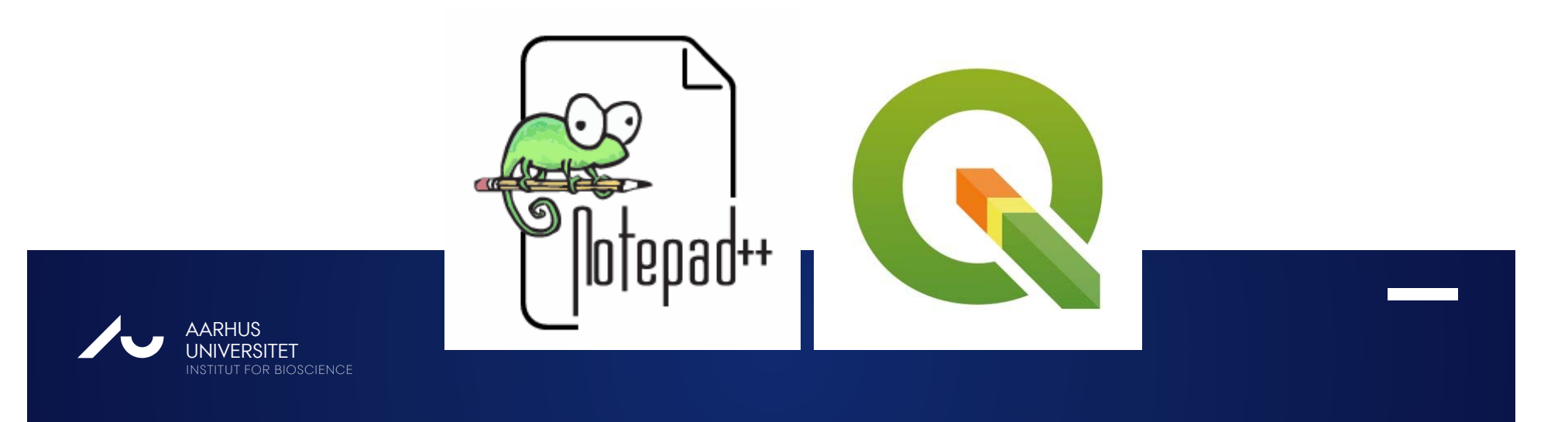

# **QWET – INSTALLATION PART 2**

### Use version QWET 3.3.0

### To Do:

- Watch video 1 (05:37)\* on how to download the installation file for QWET
- Watch video 2 (02:42 min)\* and complete installation of QWET accordingly.
- Download and Install **PyNcView** from **link 1 below\*\***.
- Test that QWET is operational launch QWET inside QGIS

#### \*Video links:

- Video 1 https://projects.au.dk/wet/resources/download-wet/
- Video 2: https://projects.au.dk/wet/resources/installing-wet/
- \*\* Software links:
- Link 1: https://projects.au.dk/fileadmin/projects/wet/resources/ftp/pyncview.zip

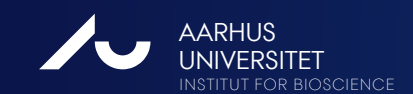